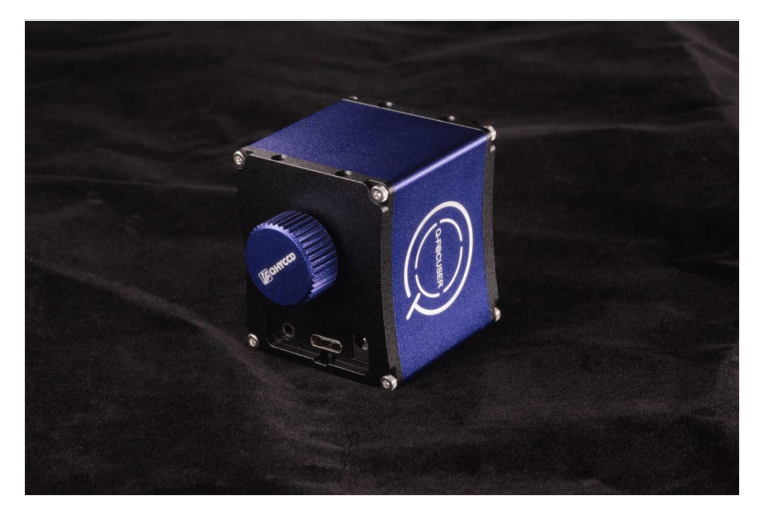

QFocuser incorporates curves into its body design, adding a touch of elegance to its small size.

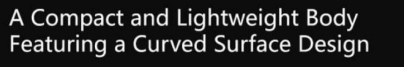

The dimensions of QFocuser's main body are just 33mm\*39mm\*50mm, making it 8-15mm shorter than similar products in the market. Its curved surface design enhances its lightness and elegance, also reducing balancing challenges and interference issues for the equipment.

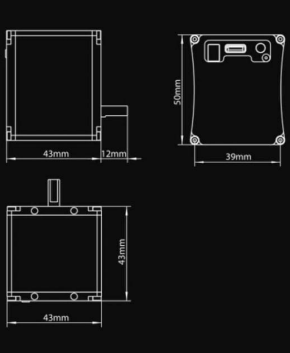

#### The QFocuser is exceptionally small!

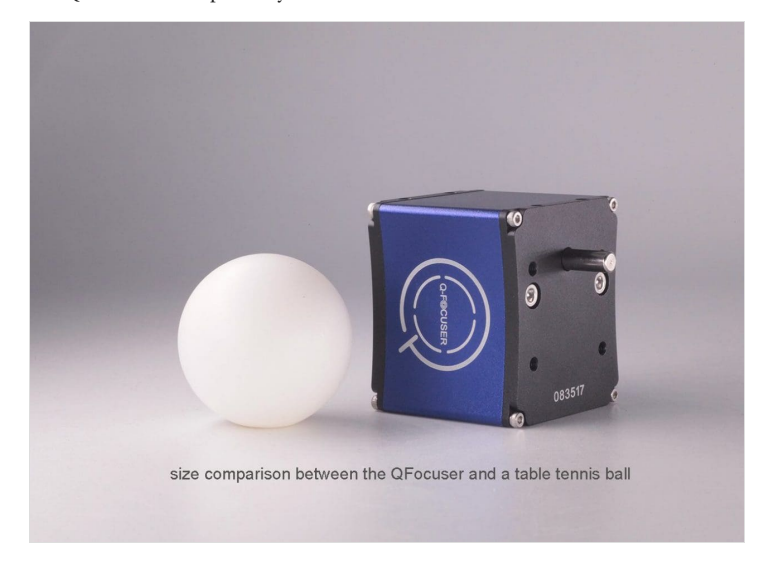

## - Version Introduction

QFocuser comes in two versions: Standard Version and High Precision Version.

The Standard version is designed to be installed on the side of the standard adjustment axis of the telescope focusing mechanism. This is the same with most focusers available in the market. The High Precision version is installed on the other side — the precise adjustment axis of the telescope focusing mechanism.

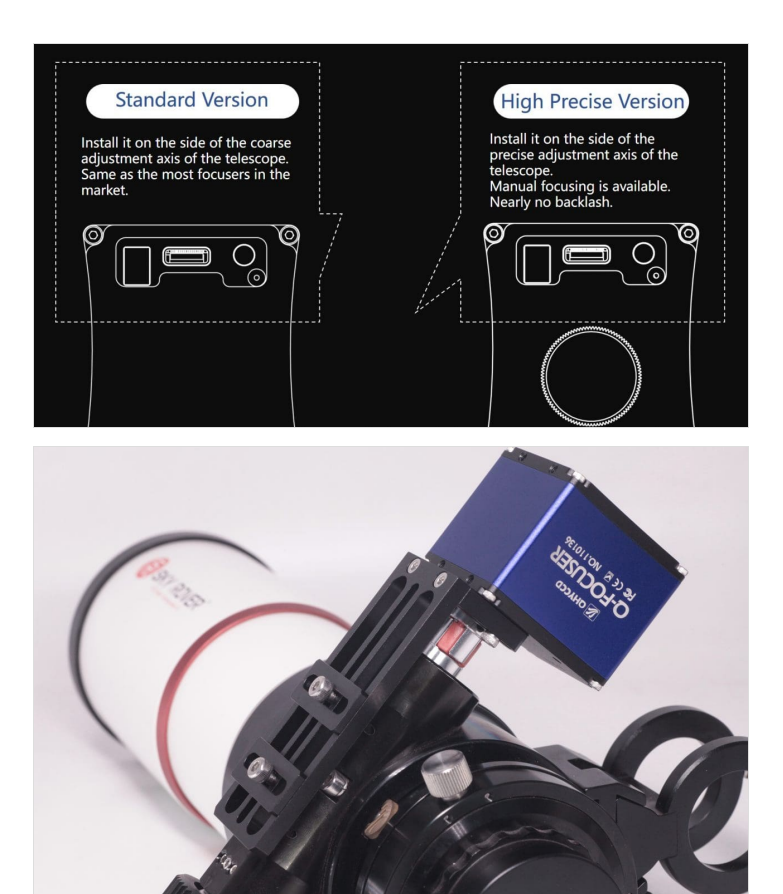

QFocuser (Standard Version)

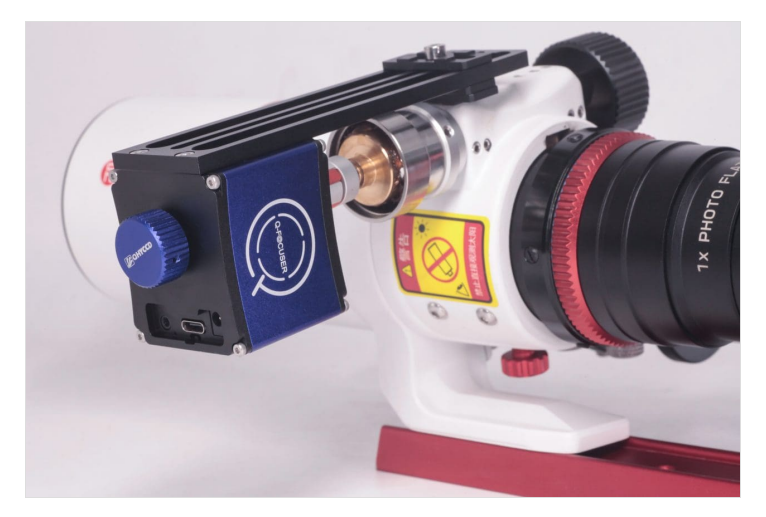

QFocuser (High Precision Version)

Most electric focusers use a motor and reducing gears and once installed on the telescope manual focusing is not possible. However, the High Precision QFocuser is equipped with a non-reducing motor, allowing it to be manually adjusted even after installation on the telescope, without the need for a power connection or a clutch switch.

Another advantage of QFocuser High Precision Version is that it allows the entire system to achieve almost zero backlash. Backlash calculations involve the entire focusing system, including the focus motor mount, not just the electronic focuser itself. Backlash will exist if there are mechanical gears in the focusing system. Since the High precision QFocuser uses a non-reducing motor (i.e., no mechanical reduction gears) the added backlash from the motor is almost zero. Then, if a good focusing mount is used, the entire focusing system will operate with almost zero backlash. According to our test in NINA, with the backlash set to 0 in the Autofocus settings, the autofocus process runs smoothly.

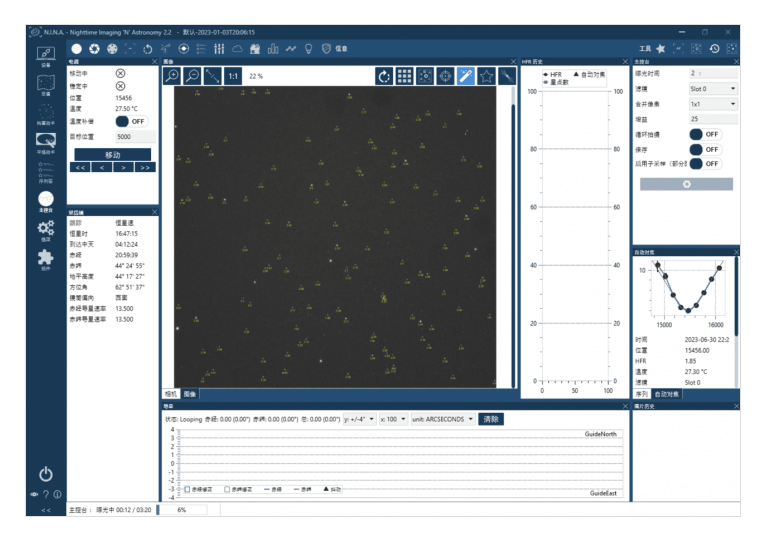

# - Multiple Installation Options

QFocuser features several holes on its bottom and side, providing a variety of fixing methods. Unlike mounting plates with fixed holes, QFocuser adopts a flexible structure where the fixed holes position and mounting plate height can be freely adjusted to achieve the best compatibility with your telescope.

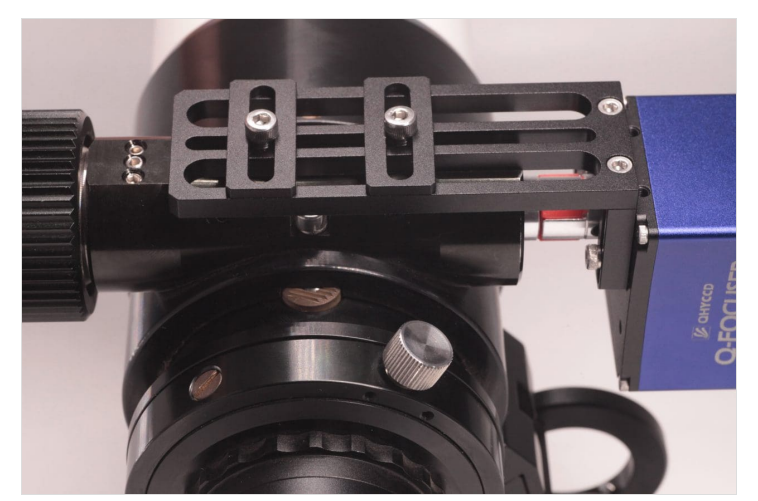

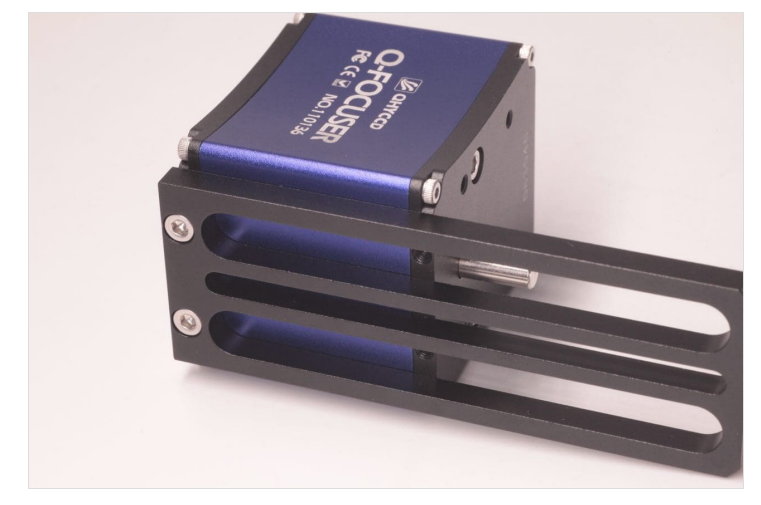

## - Software and Interface

QFocuser can be powered in two ways: TypeC-5V and 12V DC. The USB 5V power is enough in most cases. Both the standard version and precision version support an external temperature sensor (included) for users who require temperature monitoring.

Additionally, a manual controller will be available as an optional accessory in the near future. This item allows direct operation of the electronic focuser without the need to connect it to a computer or touch the focuser.

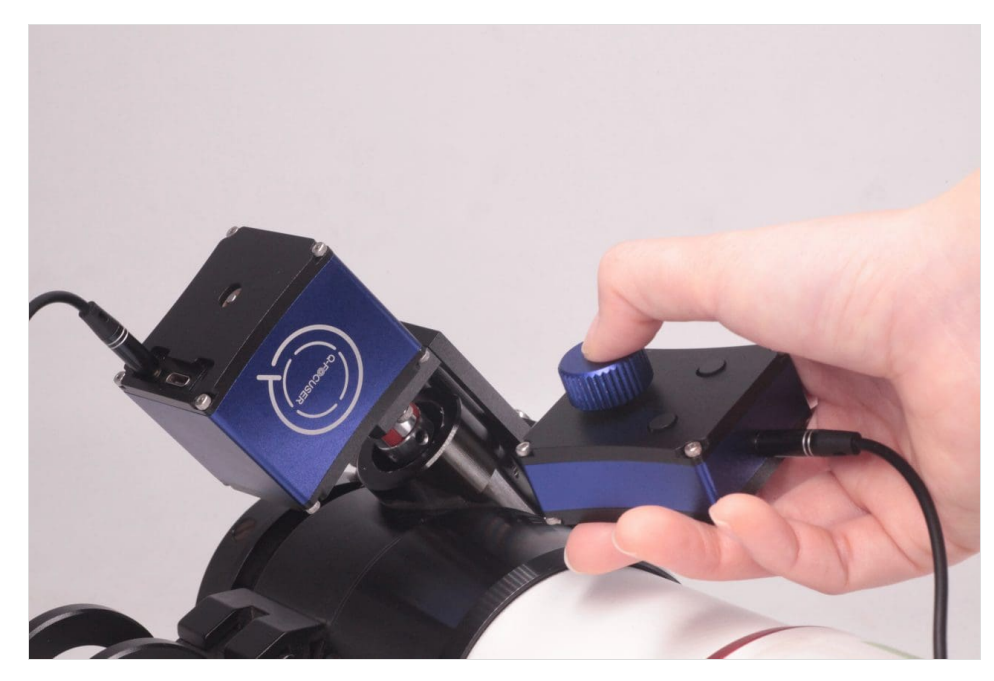

Currently, QFocuser supports both Windows (with ASCOM drivers) and Linux systems. In the ASCOM driver, we have integrated basic functions such as move, custom current position, limit switches, torque maintenance, and temperature display, etc. It can also be controlled through other third-party software.

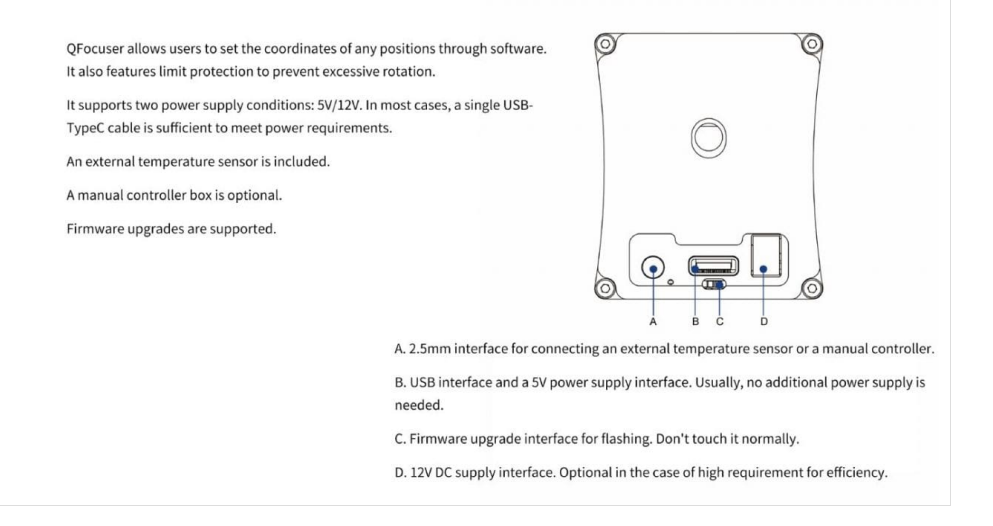

## - Specification

| Version                            | QFocuser Standard<br>Version                                              | QFocuser High<br>Precision Version      |  |
|------------------------------------|---------------------------------------------------------------------------|-----------------------------------------|--|
| Body Size/mm                       | About 43*39*50                                                            | About 43*39*50<br>(excluding the button |  |
| Weight                             | About 210g                                                                | About 265g                              |  |
| Motor                              | Reducing motor                                                            | Non-reducing motor                      |  |
| Backlash                           | It has some backlash,<br>which can be calibrated in<br>software like NINA | Almost zero backlash*                   |  |
| Max. Loads                         | About 10kg                                                                | About 7.5kg                             |  |
| Manually Focus<br>After Installing | Not supported                                                             | Supported                               |  |
| System Supported                   | Windows ASCOM<br>Linux                                                    |                                         |  |
| External<br>Temperature<br>Sensor  | Supported                                                                 |                                         |  |
| Data Interface                     | USB2.0 Type-C                                                             |                                         |  |
| Power Supply                       | 5v/12v                                                                    |                                         |  |

QFocuser Standard Version:

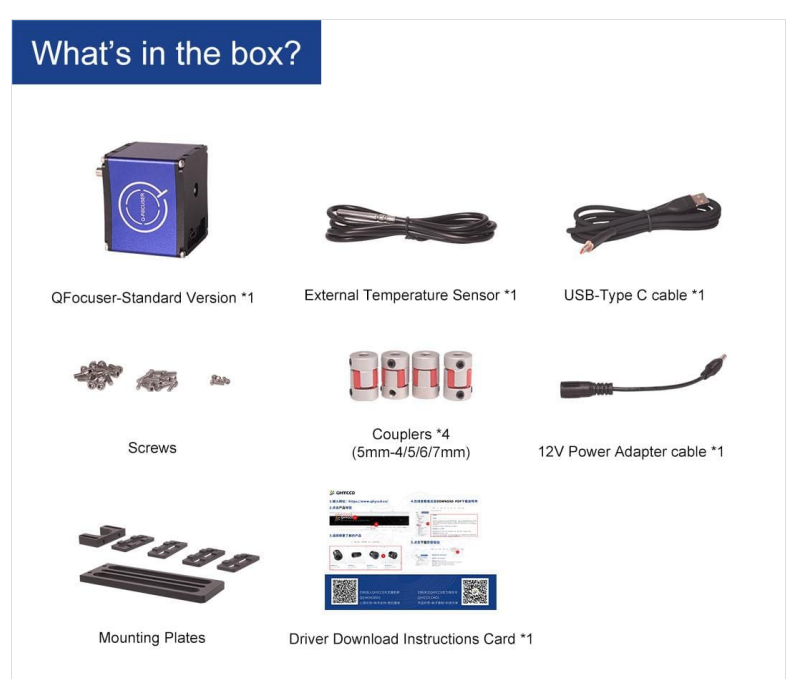

QFocuser High Precision Version:

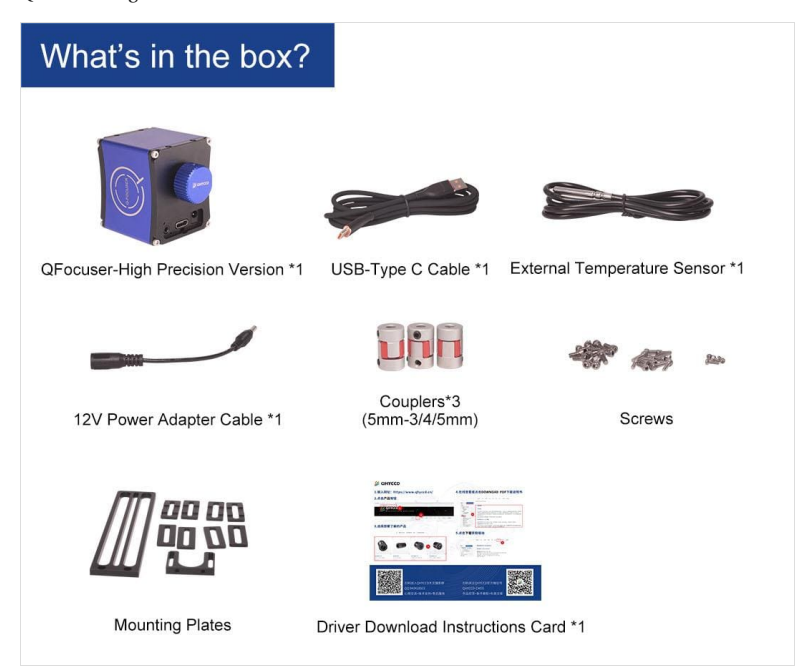

## - User Guide

## - Hardware Installation

1. Remove the precise/coarse adjustment knobs from the focuser mount of your telescope, and install the coupler to the focusing bearing.

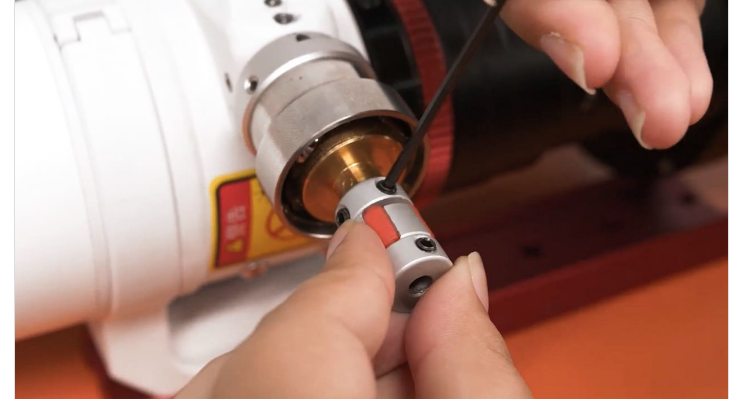

2. Install the long mounting plate on the focuser body and fix it with screws.

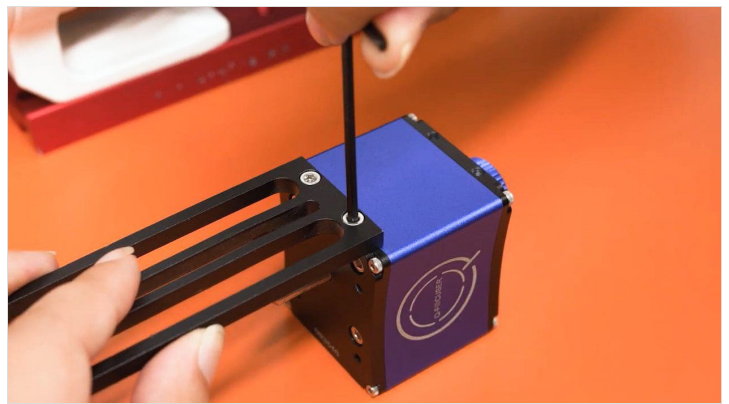

3. Connect the motor shaft of the electronic focuser to the telescope's focusing bearing through the coupler.

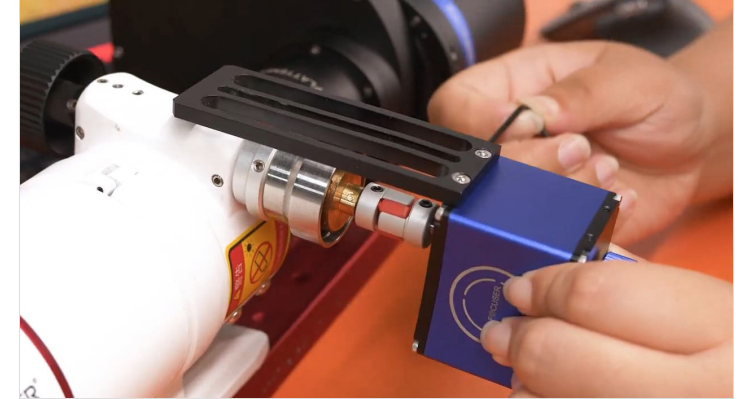

4. Adjust the installation height and secure it tightly with small mounting plates and screws.

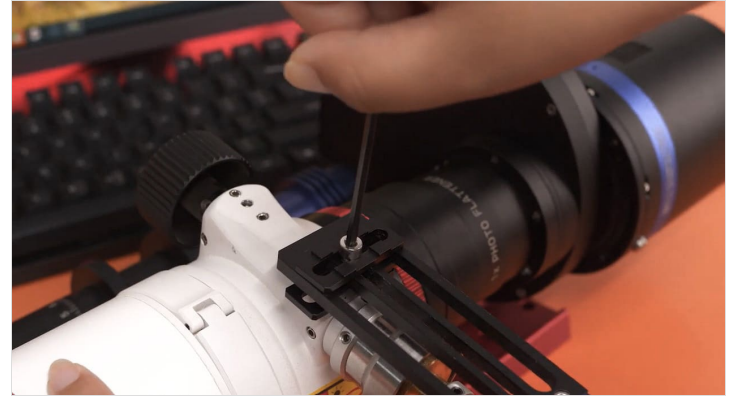

## - Driver and Software

#### **Product Driver Operating Environment:**

Computer System: Windows 7 and later versions

Software Version: ASCOM platform version 6.5 and above

Third-party Software Support: Supports N.I.N.A., MaxDL, and other third-party software that supports the ASCOM platform.

#### Product Connection and Use (Using ASCOM driver version 6.5 and NINA 2.2 as examples):

Remove the fine-tuning knob of the astronomical telescope's focusing mount. Use couplers to connect the motor shaft of the electronic focuser to the focusing shaft of the telescope. Use the mounting plate to connect the body of the electronic focuser to the body of the telescope securely.
 Download and install drivers and software:

a. Download and install the ASCOM platform (version 6.5 or above) on your computer. Official download link: https://www.ascom-standards.org/

b. Install the ASCOM driver for the electronic focuser. Note: Do not connect the electric focuser to the computer during the driver installation.

https://www.qhyccd.com/file/repository/ASCOM/QFOCUS-ASCOM-Platform6-V23.10.26.17.exe

c. Download and install the third-party software, using NINA as an example here. Official download link: <u>https://nighttime-imaging.eu/</u>

d. Download and install the system driver for the electronic focuser: USB\_Virtual\_Com\_Port\_Driver. Official download link: <u>https://www.qhyccd.com/file/repository/publish/qfoc/USB\_Virtual\_Com\_Port\_Driver\_v2.0.2.2673.rar</u>

3. Connect the electronic focuser to the computer using a USB-C cable.

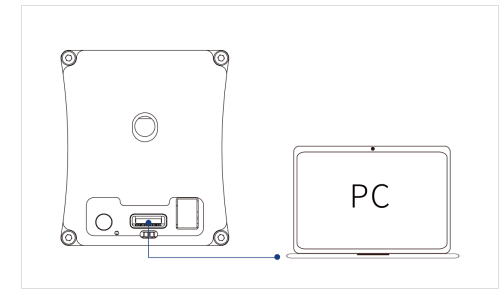

4. Open NINA and select "Equipment"-"Focuser"-"QFocuser-Ascom"

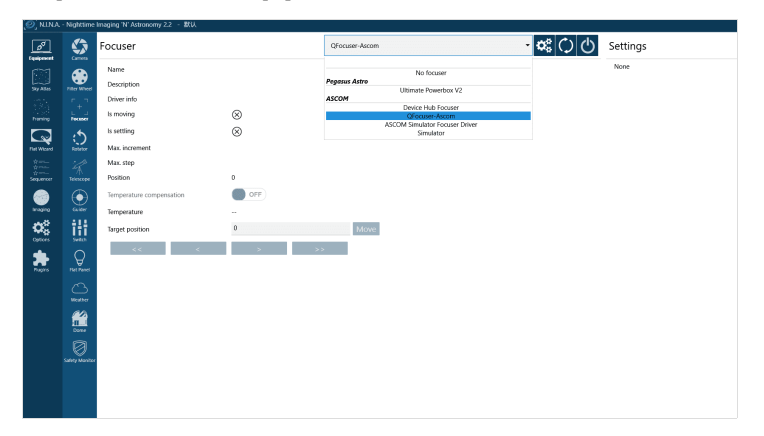

5. Click the button

to start the basic operations and parameter setup for the electronic focuser.

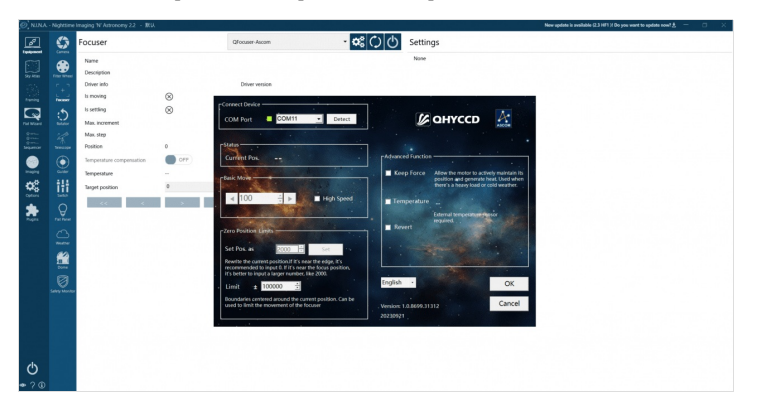

The ASCOM control interface of the QFocuser includes some basic control options. Most of these functions can also be operated within third-party software. If the third-party software you use does not support some of these features, you can operate them in the ASCOM control interface. The following is based on the ASCOM control interface:

| Connect Device                                                                                                    |                                                                               |                                                              |
|----------------------------------------------------------------------------------------------------|-------------------------------------------------------------------------------|--------------------------------------------------------------|
| COM Port COM11 _ Detect                                                                                                    | 🕼 ОНҮССД                                                                      | ASCOM                                                        |
| r Status                                                                                                    |                                                                               |                                                              |
| Current Pos                                                                                                    | Advanced Function ————                                                        |                                                              |
| -Basic Move                                                                                                    | Keep Force Allow the motor to ac position and generat there's a heavy load of | tively maintain its<br>e heat. Used when<br>or cold weather. |
| ■ 100 ÷ ► High Speed                                                                                                    | Temperature                                                                   | - Pasor                                                      |
| -Zero Position Limits                                                                                                    | required.                                                                     | SCHISCH                                                      |
| Set Pos. as                                                                                                    | · · · · · · · · · · · ·                                                       | the state                                                    |
| Rewrite the current position.If it's near the edge, it's recommended to input 0. If it's near the focus position, it's better to input a larger number. like 2000, |                                                                               |                                                              |
| Limit ± 100000 ÷                                                                                                    | English •                                                                     | OK                                                           |
| Boundaries centered around the current position. Can be used to limit the movement of the focuser                                                                  | Version: 1.0.8699.31312                                                       | Cancel                                                       |
|                                                                                                    | 20230921                                                                      |                                                              |

a. **Connect:** Click "Auto," and the system will automatically detect the COM port occupied by the QFocuser and display it in green to indicate successful recognition. If automatic recognition fails, you can invoke the computer's device manager to view the COM port where the QFocuser is located and manually select it from the drop-down menu.

b. Language: Select English or Chinese in the upper right.

c. **Move**: Enter a number in the box as the number of steps to move at once. The left arrow indicates moving X steps in one direction, and the right arrow indicates moving X steps in the opposite direction. Check "Revert," and the rotation direction of the electric adjustment axis will be opposite to the default direction. Check

"High Speed," and the electric adjustment will move at a faster speed.

d. Current Position: The position coordinate of the electric adjustment currently recorded by the system.

e. **Custom Position**: Change the current position coordinate to any number greater than or equal to 0. For convenience, if the current position of the telescope focus tube is at its limit, we recommend changing the position to 0; if it is near the focus point, we recommend changing it to a larger number, like 2000, to facilitate software autofocus. This position will also become the center position for the Limit function.

f. Limit: Limits before and after the custom position. For example, entering "500" in the limit number column means the focuser's movement range will be restricted to  $\pm$  500 steps from the custom position, and it won't move beyond this. This setting primarily prevents the electronic focuser from turning too far and damaging the telescope's focusing structure in some cases.

g. Keep Force: If checked, the electronic focuser motor will remain powered even when stationary. This is for situations where the electronic focuser has a large load, and the motor might rotate backward when not powered or to maintain mechanical temperature in cold environments.

h. Out Sensor: Only check this option when an external temperature sensor is connected. The current ambient temperature will be displayed here. If checked without connecting the temperature sensor, a reading error will occur.

6. After configuration, click "OK". Click the button

to connect the focuser to NINA. If successfully connected, a notification will appear in the bottom right corner of the software. Then you can further set auto-focus related parameters in NINA > Options > Autofocus, such as focus method, exposure settings, backlash adjustments, etc. For details, please refer to the official NINA software tutorial.

|                                                  | - Neptime                  |                                                                                                    |                                   |                                                                                                    |                                                                                                    |                                                                                                    |            |
|--------------------------------------------------|----------------------------|----------------------------------------------------------------------------------------------------|-----------------------------------|----------------------------------------------------------------------------------------------------|----------------------------------------------------------------------------------------------------|----------------------------------------------------------------------------------------------------|------------|
|                                                  | 0                          | Focuser                                                                                                    | CP-4                              |                                                                                                    | 😂 🔿 🕐 Settings                                                                                                    |                                                                                                    |            |
|                                                  | Canta                      | No.                                                                                                    | Of cases in sec.                  |                                                                                                    | None                                                                                                    |                                                                                                    |            |
|                                                  | ۲                          | Natio                                                                                                    | Groupe Acon                       |                                                                                                    |                                                                                                    |                                                                                                    |            |
| 50,450                                           |                            | Driver info                                                                                                    | information alout the older built |                                                                                                    |                                                                                                    |                                                                                                    |            |
| 122                                              |                            |                                                                                                    | Venaov 6.5                        | Driver version 6.3                                                                                                    |                                                                                                    |                                                                                                    |            |
| -                                                |                            | ts moving                                                                                                    | 8                                 |                                                                                                    |                                                                                                    |                                                                                                    |            |
|                                                  |                            | is setting                                                                                                    | 0                                 |                                                                                                    |                                                                                                    |                                                                                                    |            |
|                                                  |                            | Max increment.                                                                                                    | 100000                            |                                                                                                    |                                                                                                    |                                                                                                    |            |
| Service Service                                  |                            | Max.shep                                                                                                    | 100000                            |                                                                                                    |                                                                                                    |                                                                                                    |            |
|                                                  |                            | Position                                                                                                    | -3019                             |                                                                                                    |                                                                                                    |                                                                                                    |            |
|                                                  |                            | Temperature compensation                                                                                                    | CFF                               |                                                                                                    |                                                                                                    |                                                                                                    |            |
| 02                                               | 181                        | Temperature                                                                                                    | 37.50°C                           |                                                                                                    |                                                                                                    |                                                                                                    |            |
|                                                  |                            | Seget position                                                                                                    | -3039                             | Move                                                                                                    |                                                                                                    |                                                                                                    |            |
| *                                                |                            |                                                                                                    | > >>                              |                                                                                                    |                                                                                                    |                                                                                                    |            |
| Project                                          |                            |                                                                                                    |                                   |                                                                                                    |                                                                                                    |                                                                                                    |            |
|                                                  |                            |                                                                                                    |                                   |                                                                                                    |                                                                                                    |                                                                                                    |            |
|                                                  | -                          |                                                                                                    |                                   |                                                                                                    |                                                                                                    |                                                                                                    |            |
|                                                  |                            |                                                                                                    |                                   |                                                                                                    |                                                                                                    |                                                                                                    |            |
|                                                  |                            |                                                                                                    |                                   |                                                                                                    |                                                                                                    |                                                                                                    |            |
|                                                  |                            |                                                                                                    |                                   |                                                                                                    |                                                                                                    |                                                                                                    |            |
|                                                  |                            |                                                                                                    |                                   |                                                                                                    |                                                                                                    |                                                                                                    |            |
|                                                  |                            |                                                                                                    |                                   |                                                                                                    |                                                                                                    |                                                                                                    |            |
|                                                  |                            |                                                                                                    |                                   |                                                                                                    |                                                                                                    |                                                                                                    |            |
|                                                  |                            |                                                                                                    |                                   |                                                                                                    |                                                                                                    |                                                                                                    |            |
|                                                  |                            |                                                                                                    |                                   |                                                                                                    |                                                                                                    |                                                                                                    |            |
|                                                  |                            |                                                                                                    |                                   |                                                                                                    |                                                                                                    |                                                                                                    |            |
|                                                  |                            |                                                                                                    |                                   |                                                                                                    |                                                                                                    |                                                                                                    |            |
|                                                  |                            |                                                                                                    |                                   |                                                                                                    |                                                                                                    |                                                                                                    |            |
|                                                  |                            |                                                                                                    |                                   |                                                                                                    |                                                                                                    |                                                                                                    |            |
|                                                  |                            |                                                                                                    |                                   |                                                                                                    |                                                                                                    |                                                                                                    |            |
|                                                  |                            |                                                                                                    |                                   |                                                                                                    |                                                                                                    | [0] HJMA - Nighting lenging Wiksternery                                                                                                    | × .        |
| C                                                |                            |                                                                                                    |                                   |                                                                                                    |                                                                                                    | Success                                                                                                    |            |
|                                                  |                            |                                                                                                    |                                   |                                                                                                    |                                                                                                    | recuser connected                                                                                                    |            |
| • 7 W                                            |                            |                                                                                                    |                                   |                                                                                                    |                                                                                                    | 2023-08-17 111945                                                                                                    | Close all  |
|                                                  | -                          |                                                                                                    |                                   |                                                                                                    |                                                                                                    |                                                                                                    |            |
| -                                                |                            |                                                                                                    |                                   |                                                                                                    |                                                                                                    |                                                                                                    |            |
|                                                  |                            |                                                                                                    |                                   |                                                                                                    |                                                                                                    |                                                                                                    |            |
| 9 NINA                                           | Negliziane la              | raging W Adronomy 2.2 - BUJ.                                                                                                    |                                   |                                                                                                    |                                                                                                    | 그는 것이 아파는 것이 가지 않는 것이 같다.                                                                                                    | a ×        |
| B.                                               | 0                          | naging 10 Automory 22 - 803<br>Autofocus                                                                                                    |                                   |                                                                                                    |                                                                                                    | 1999 - 1999 - 1999 - 1999 - 1999 - 1999 - 1999 - 1999 - 1999 - 1999 - 1999 - 1999 - 1999 - 1999 - 1999 - 1999 -<br>1999 - 1999 - 1999 - 1999 - 1999 - 1999 - 1999 - 1999 - 1999 - 1999 - 1999 - 1999 - 1999 - 1999 - 1999 - 1999 -                                                                                                     | a x        |
| Minkx -                                          | 0                          | Autofocus<br>Use filter offsets                                                                                                    |                                   | • orr                                                                                                    | Autoflocks shop size                                                                                                    |                                                                                                    | 0 X        |
|                                                  | 10                         | auging YC Addonastry 2.2 - 803.<br>Autofocus<br>Use filter offsets<br>Autofocus initial offset steps                                                                                                    |                                   | • orr<br>4                                                                                                    | Autofixos aley size<br>Default autofixos oppose time                                                                                                    | 50<br>4 -                                                                                                    | a x        |
|                                                  | 1-10                       | Autofocus Use file offices Autofocus Use file offices Autofocus initial offices steps Autofocus initial offices steps                                                                                                    |                                   | e orr<br>4<br>Sor HR                                                                                                    | Autofices step size<br>Orbital autofices operand size<br>© Davlare publics during AP                                                                                                    | 50<br>6 -                                                                                                    | 0 X        |
|                                                  | 0 1 1 10                   | Autofocus<br>Size filter others<br>Autofocus<br>Size filter others<br>Autofocus initial othert straps<br>Autofocus initial othert straps<br>Autofocus runtiked<br>Curve filting stranger                                                                                                    |                                   | a orr<br>4<br>See HR<br>Montole                                                                                                    | Austriass step size<br>Default austriass apprachies<br>Count and public grange (J)<br>Count attest from                                                                                                    | 50<br>8                                                                                                    | a x        |
|                                                  | \$ [1]   × [0]             | Autofocus<br>Use filer others<br>Autofocus initial officer straps<br>Autofocus initial officer straps<br>Autofocus nethinal<br>Curve fitting strategy<br>Namelies of elimitys                                                                                                    |                                   | arr<br>Star HR<br>Magnetiski<br>1                                                                                                    | Autoritous stray size<br>Orden autoritous and opposed time<br>• Databa publicada guidang dut<br>• Roadon of Reparator attes time<br>• Readon of Reparator pare partiel                                                                                                    | S<br>Orr<br>1                                                                                                    | a x        |
|                                                  | 18 [S] = 16                | exerging Nr. Materianey 22 - 810.<br>Autobiocus<br>Use there offices<br>Autobiocus whether<br>Autobiocus whether<br>Cannel fitting strangey<br>Revealers of attempts<br>Use tegritement<br>Data sequences                                                                                                    |                                   | a or<br>Star HR<br>Mgarbalic<br>1<br>5                                                                                                    | Autorisas day kan<br>Daha kantosa angazar tine,<br>O Quala palang ang Ja<br>Rocara wata tana<br>Rocara wata tana<br>Rocara wata tana<br>Rocara gada<br>tana angazaka angazaka tana da                                                                                                    | M<br>4<br>0 orr<br>3.<br>1.<br>1.                                                                                                    | a x        |
|                                                  | • 18 [3] 4 [3]             | exegen to Advance 2.2 - 80.<br>Autofocus<br>Due film dies<br>Annibus intili ditet imp<br>Annibus netten<br>Care timps<br>Des toghtes e see<br>Une toghtes e see<br>Out organitie<br>Banne<br>Banne                                                                                                    |                                   | or<br>4<br>Ingentelle<br>5<br>1                                                                                                    | Authorshing som<br>Onder andress regioner mer<br>or Galler authors regioner mer<br>or galler gallerge ange går<br>Besteller of regiones par parts<br>Besteller og regioner<br>Besteller og regioner<br>Besteller Straff                                                                                                    | 5<br>5                                                                                                    | a x        |
|                                                  | 10 IS [3] \$ [6]           | exerging the Advancemp 2.2 × 810<br>Autocolocuus<br>Dans Hiller offices<br>Autobiosis Initial Hitler streps<br>Autobiosis Initial Hitler streps<br>Carlen filling strength<br>Dans Hitler strength<br>Dans Souther on partice<br>Dans Option on partice<br>Biologis<br>Biologis<br>Biologis<br>Hitler streps and<br>Biologis                                                                                                    |                                   | or  Tar HR  Tar HR  T                                                                                                    | Additional angles<br>Default additional regionary time<br>i locator galang along along<br>i locator ad sequence parall<br>locator of expension parall<br>locator angles angles<br>Decator angles angles<br>Bookska sequences and along<br>bookska sequences and along                                                                                                    | N<br>A<br>Terr<br>A<br>A<br>A<br>A<br>A<br>A<br>A<br>A<br>A<br>A<br>A<br>A<br>A<br>A<br>A<br>A<br>A<br>A                                                                                                    | <b>a</b> × |
|                                                  | ≅ <b>io</b> 18   ≤   ≈ 16  | Autofoxica, 22 - 800<br>Autofoxica<br>Data Marinhan<br>Autofoxi antal<br>Autofoxi antal<br>Autofoxi antal<br>Autofoxi antal<br>Autofoxi antal<br>Autofoxi antal<br>Autofoxi antal<br>Autofoxi antal<br>Autofoxi<br>Autofoxi |                                   | arra<br>Arra<br>Manda<br>Arra<br>Manda<br>Arra<br>Arra<br>Arra<br>Arra<br>Arra<br>Arra<br>Arra<br>Ar                                                                                                    | Address my sin<br>Other andress memory line<br>- Dama parks young at<br>- Risers at flow<br>Research dragenous path<br>Research memory and<br>Research memory and<br>Research Rock                                                                                                    | a<br>a<br>a<br>a<br>a<br>a<br>a<br>a<br>a<br>a<br>a<br>a<br>a<br>a<br>a<br>a<br>a<br>a<br>a                                                                                                    |            |
|                                                  | SI ≈ [ < 10 [ × 10]        | nenge vy Ankenney 2.2 – 20.4<br>Autofoncus<br>Un freie effers<br>Antelica enfeis freier<br>Care filting menspy<br>Santeen effersig menspy<br>Santeen effersig menspy<br>Detergeneren<br>Bereing<br>Mit Wenheld                                                                                                    |                                   | e er<br>Santit<br>Insentit<br>I<br>I<br>I<br>I<br>I<br>I                                                                                                    | Address ray set<br>Direct andres segment line<br>- Direct andres you gene<br>- Torse and two<br>Sectors and two<br>Sectors and two<br>Sectors and two<br>Sectors and Sectors and Sectors and<br>Sectors and Sectors                                                                                                    | N<br>N<br>Orr<br>1<br>1<br>Norm<br>N<br>Norm<br>N<br>N                                                                                                    | 0 X        |
| See 1                                            |                            | nenga ya Ankanovy 2.2 – 2004.<br>Katolocus<br>Usa bino vihani<br>Anatosa windi diné nenga<br>Anatosa windi diné nenga<br>Anatosa windi diné nenga<br>Care Iting menga<br>Nakatina netiman<br>Usa bagtangka casas<br>Dalar ang-san<br>Binong<br>Bi Tanahali                                                                                                    |                                   | e or<br>Ser All<br>Ser All Ser All<br>Ser All<br>Ser All Ser All Ser                                                                                                    | Adultas are an<br>Dela adulta reporterior<br>- Dana adulta dela dela dela<br>- Seconda dela dela dela dela<br>- Nano dela dela dela dela dela dela<br>- Nano dela dela dela dela dela dela dela dela                                                                                                    | 2<br>2<br>5<br>6<br>7<br>1<br>1<br>1<br>1<br>2<br>2<br>2<br>2<br>2<br>2<br>2<br>2<br>2<br>2<br>2<br>2<br>2<br>2<br>2                                                                                                    | 0 X        |
| . 18, 10 III III III III III III III III III     |                            | reing try Antony 2.2 - 103.<br>Autofocus<br>Use the often:<br>Autofocus often different strap.<br>Autofocus often different strap.<br>Autofocus often different strap.<br>Care through straps.<br>Outor straps.<br>Outor straps.<br>Pf Strabolit                                                                                                    |                                   | a er e<br>A Tes da<br>Resta<br>Resta<br>R<br>S<br>S<br>S                                                                                                    | Advisor any any<br>Social analysis years the<br>Social analysis years<br>Not any any any<br>Notana and Not<br>Notana and Not<br>Notana any Any<br>Notana any Any<br>Notana any Any Any Any Any<br>Notana any Any Any Any Any Any<br>Notana any Any Any Any Any Any<br>Notana any Any Any Any Any Any Any<br>Any Any Any Any Any Any Any Any Any Any<br>Any Any Ang Ang Any Any Any Any Any Any<br>Any Ang Ang Ang Ang Ang Ang Ang Ang<br>Ang Ang Ang Ang Ang Ang Ang Ang Ang<br>Ang Ang Ang Ang Ang Ang Ang Ang Ang<br>Ang Ang Ang Ang Ang Ang Ang Ang Ang<br>Ang Ang Ang Ang Ang Ang Ang Ang Ang Ang<br>Ang Ang Ang Ang Ang Ang Ang Ang Ang Ang                                                                                                    | E<br>F<br>F<br>F<br>F<br>S<br>S<br>S<br>S<br>S<br>S<br>S<br>S<br>S<br>S<br>S<br>S<br>S                                                                                                    | 0 X        |
|                                                  |                            | nengy try Antony 2.2 - BiA.<br>Mathobas<br>Van fam vitus<br>Antohas Matho<br>Antohas mitil<br>Care filing mitig<br>Antohas mitil<br>Care filing mitig<br>Antohas mitil<br>Care filing mitig<br>Antohas<br>Mathobas<br>Mitil<br>Biologi<br>Rif Bashold                                                                                                    |                                   | e er e                                                                                                    | Advise age<br>Bed a duffus constrainty<br>- Dear panh panh<br>Merit<br>- Merit<br>- M | 2<br>2<br>3<br>9<br>1<br>1<br>1<br>1<br>2<br>2<br>2<br>2<br>2<br>2<br>2<br>2<br>2<br>2<br>2<br>2<br>2<br>2<br>2                                                                                                    |            |
|                                                  |                            | neng w Ankony 22 - BA.<br>Matobacus<br>Uas the values<br>Ankona value dent rays.<br>Ankona value dent rays.<br>Ankona values<br>Uas thong many a<br>Name e rays.<br>Dan thong many a<br>Matobacus<br>Dan thong many a<br>Matobacus<br>Dan thong many a                                                                                                    |                                   | Gran Carlor Control Control Co                                                                                                    | Markar ang an<br>Markar Ang Ang Mary<br>Markar Ang Ang Mary<br>Markar Ang Ang Markar<br>Markar Ang Ang Markar<br>Markar Ang Ang Markar<br>Markar Ang Ang Markar<br>Markar Ang Markar<br>Markar<br>Markar Ang Markar<br>Markar<br>Markar Ang Markar<br>Markar<br>Ma                                                                                                    | N<br>A<br>A<br>A<br>A<br>A<br>A<br>A<br>A<br>A<br>A<br>A<br>A<br>A<br>A<br>A<br>A<br>A<br>A<br>A                                                                                                    |            |
|                                                  |                            | neng my Antonovy 22 – 80A.<br>Matofocus<br>Matofocus<br>Adabtoca kilek distritory.<br>Adabtoca nikel distritory.<br>Adabtoca nikel<br>Grane filing mingy<br>Anatare distrings.<br>Onler ong settin<br>Bioregi<br>M <sup>4</sup> threshold                                                                                                    |                                   | g or<br>4<br>South<br>South                                                                                                    | Additionally the<br>Deck advancements for<br>the advancements of the<br>Second Conference of the<br>National Advancement and<br>Marka Advancement and<br>Marka Advancement a                                                                                                    | 2<br>2<br>2<br>2<br>3<br>4<br>4<br>4<br>4<br>4<br>4<br>4<br>4<br>4<br>4<br>4<br>4<br>4                                                                                                    |            |
|                                                  |                            | Autobase 23 - Rick<br>Mathematical Autobase<br>Una Real Handi<br>Anatasa andre Alfonson<br>Anatasa andre Alfonson<br>Materia di Anatasa<br>Anatasa andre Alfonson<br>Materia di Anatasa<br>Materia di Anatasa<br>Ma                                                                                                    |                                   | 6 ar<br>1<br>1<br>1<br>1<br>2<br>1<br>2<br>1<br>2<br>0<br>0                                                                                                    | Address in an<br>Markan Sampan<br>Markan Sampan<br>Markan Sampan<br>Markan Sampanian Andre<br>Markan Sampanian Andre<br>Markan Sampan<br>Markan Sampan<br>Markan                                                                                                    | a<br>B<br>a<br>a<br>B<br>a<br>B<br>a<br>B<br>a<br>B<br>a<br>B<br>a<br>B<br>a<br>B<br>a<br>B<br>a                                                                                                    |            |
|                                                  | ©   *  ?] <b>*</b> 1 ●   ∞ | Autorogy 1 miles<br>Markensen Markensen<br>Markensen Markensen<br>Markensen Markensen<br>Markensen Markensen<br>Markensen<br>Markense                                                                                                    |                                   | Prof.<br>5<br>West 1<br>West 1<br>2<br>2<br>3<br>3<br>3<br>3<br>3<br>3<br>3<br>3<br>3<br>3<br>3<br>3<br>3<br>3<br>3<br>3<br>3                                                                                                    | Markan territori<br>Markan territoria (Markan<br>Markan San Markan)<br>Markan San Markan<br>Markan San Markan<br>Markan<br>Markan San Markan<br>Markan<br>Markan San Markan<br>Markan<br>Mari                      | a<br>a<br>a<br>b<br>a<br>a<br>b<br>a<br>b<br>a<br>a<br>b<br>a<br>b |            |
|                                                  |                            | Autofocus The set of the set of t                                                                                                    | -                                 | er<br>son<br>menon<br>l<br>l<br>l<br>b<br>b<br>b<br>b<br>b<br>b<br>b<br>b<br>b<br>b<br>b<br>b<br>b                                                                                                    | Markarang tar<br>Bada adama pang tar<br>Bada adama pang tar<br>Cara ang tar<br>Bada ang tar<br>Bad                                                                                                    | Territoria de la consecuencia de la consecuencia de                                                                                                    |            |
|                                                  |                            | Autolocus filter settings                                                                                                    | 67                                | C ar<br>S ar<br>Market<br>S a<br>S a<br>S                                                                                                    | Makang ang<br>Dada dan kan yang<br>Dada dan Sang Mang<br>Dada dan Sang Mang<br>Dad                                                                                                    | 5<br>6<br>7<br>7<br>7<br>7<br>7<br>7<br>7<br>7<br>7<br>7                                                                                                    | 0 X        |
|                                                  |                            | Autofocus Titler settings<br>Autofocus Titler settings<br>Autofocus Titler settings<br>Autofocus Titler settings<br>Autofocus Titler settings<br>One medine<br>Date medine<br>Setting<br>Provided Autofocus Titler settings<br>National Autofocus Titler settings                                                                                                    | Ŀr                                | Part                                                                                                    | Markan type<br>Markan kan sung ti<br>Bara andre sung ti<br>Markan dura sung ti<br>Markan dura sung ti<br>Markan Sung ti<br>Markan Sung ti<br>Markan Sung ti<br>Markan Sung ti<br>Markan Sung ti                                                                                                    | a de la constante de la constante de la consta                                                                                                    |            |
|                                                  |                            | Autofocus files settings<br>fields                                                                                                    | Mare                              | Gran State                                                                                                    | Addressing and<br>Addressing and<br>Addressing and<br>Marked Addressing and<br>Marked Addressing and<br>Marked Addressing and<br>Addressing and Addressing and<br>Addressing and<br>Addressing and<br>Addressing and<br>Address                                                                                                    | аланан (р. 1996)<br>1970 - Солон (р. 1976)<br>1970 - Солон (р. 1976)<br>1970                                                                                                    |            |
|                                                  |                            | Autofocus filter settings                                                                                                    |                                   | Part 1<br>2<br>Martin<br>2<br>2<br>2<br>2<br>3<br>3<br>3<br>3<br>3<br>3<br>3<br>3<br>3<br>3<br>3<br>3<br>3<br>3<br>3                                                                                                    | Makanagan<br>Mana Sangang<br>Mananagan<br>Mananagan<br>Makanagan<br>Mak                                                                                                    | a<br>a<br>b<br>b<br>b<br>b<br>b<br>b<br>b<br>b<br>b<br>b<br>b<br>b<br>b<br>b<br>b<br>b<br>b<br>b                                                                                                    |            |
| in 188 500 181 181 181 181 181 181 181 181 181 1 |                            | Autofocus<br>Reserved<br>Reserved<br>Reser                                                                                                    | ber.                              | Part /<br>F<br>Martin<br>Rest<br>Rest   | Markan the two<br>index stands are not<br>index stands of the<br>Markan stands and<br>Markan stands and<br>Markan sta                                                                                                    | ی<br>بر این این این این این این این این این این                                                                                                    |            |
|                                                  |                            | Autofocus files settings Autofocus Autofocus A                                                                                                    | 87                                | Per 1<br>Sente Sente                                                                                                    | Makang ang<br>Dada dan kang pang<br>Dada dan kang pang<br>Dada dan kang pang<br>Dada dan kang pang<br>Dada dan kang pang<br>Dada dan kang pang<br>Dada dan kang pang<br>Dada dan kang pang<br>Dada dan kang pang bang<br>Dada dan kang pang bang bang<br>Dada dan kang pang bang bang bang bang<br>Dada dan kang pang bang bang bang bang bang bang bang b                                                                                                    | 5 0 0 0 0 0 0 0 0 0 0 0 0 0 0 0 0 0 0 0                                                                                                    |            |
|                                                  |                            | Autobacus 19 Bio Review<br>We have not been seen as<br>Seen as a seen as a seen as<br>Seen as a seen as<br>Seen as a seen as<br>Seen as a seen as<br>Seen as a seen as<br>Autobacus filter settings<br>Name                                                                                                    | ъ                                 | prof.<br>s<br>mark<br>mark<br>s<br>s<br>s<br>s<br>s<br>s<br>s<br>s<br>s<br>s<br>s<br>s<br>s                                                                                                    | Markan type<br>Deck and service stars (M<br>Back and Service Stars (M<br>Back and Service Stars (M<br>Back a                                                                                                    | a de la construir de la construir de la constr                                                                                                    |            |
| isi (] [] [] [] [] [] [] [] [] [] [] [] [] []    |                            | Autofocus 19 Biol<br>Autofocus 20 Biol<br>Biologica 20 Biol<br>Constrained Antonio<br>Constrained Antonio<br>Constrained Antonio<br>Constrained Antonio<br>Constrained Antonio<br>Constrained Antonio<br>Constrained Antonio<br>Constrained Antonio<br>Constrained Antonio<br>Constrained Antonio<br>Constrained Antonio<br>Status<br>Autofocus Riner settings<br>Nation                                                                                                    |                                   | Carr                                                                                                    | Marken graft<br>Markan Sangara<br>Markan Sangara                                                                                                    | а<br>н<br>н<br>н<br>н<br>н<br>н<br>н<br>н<br>н<br>н<br>н<br>н<br>н                                                                                                    | 9 ×        |
|                                                  |                            | Autofaces file main<br>Autoracian<br>Autoracian<br>Construction<br>Construction<br>Con                                                                                                    | ы                                 | Prof.<br>5<br>Martin<br>1<br>1<br>1<br>1<br>1<br>1<br>1<br>1<br>1<br>1<br>1<br>1<br>1<br>1<br>1<br>1<br>1<br>1<br>1                                                                                                    | Markan ang min<br>Dan kang mang di<br>Sang ang min<br>Sang di Sang di<br>Sang di Sang di<br>Sang di Sang di<br>Sang di Sang di<br>Sang di Sang di<br>Sang di Sang di<br>Sang di Sang di<br>Sang di Sang di<br>Sang di<br>S                      | The second second secon                                                                                                    |            |
|                                                  |                            | Autofolgen (Ren vetting)                                                                                                    | bir.                              | Part                                                                                                    | Markan the the<br>Markan shows the<br>Markan shows t                                                                                                    | ی است با است با است با است با است با است با است با است با است با است با است با است با است با است با است با است<br>است با است با است ب<br>ما ما ما ما ما ما ما ما ما ما ما ما ما م                                                                                                    | 9 ×        |
|                                                  |                            | Autofocus film settings Autofocus Autofocus Au                                                                                                    | -                                 | Part /<br>Ferminal<br>Particular<br>Ferminal<br>Ferminal<br>Fer | Makang ang<br>Bada sharang mang<br>Bada sharang mang<br>Bada sharang mang<br>Bada sharang<br>Bada sharang<br>Bada                                                                                                    | 6 00 000 000 000 000 000 000 000 000 00                                                                                                    |            |
|                                                  |                            | Autofocus filmer vettings                                                                                                    | 67                                | Part                                                                                                    | Markan transmission<br>Defause stress register<br>Defause stress register<br>Defause st                                                                                                    | a de la construir de la construir de la constr                                                                                                    |            |
|                                                  |                            | Autofocus films with a maximum of the second second                                                                                                    | br                                | Part / F                                                                                                    | Martine the field and service set of the service set of the service set of the service set of the service set of the service set of the service set of the service set of the service set of the service set of the set of the service set of the set of the                                                                                                    | а                                                                                                    |            |
|                                                  |                            | Autoback filter settings                                                                                                    |                                   | Provide Control of Control of Con                                                                                                    | Makan termin<br>Man denka mang di<br>Mana denka mang di<br>Mana denka mang di<br>Mana denka mang<br>Mana denka mang<br>Mana denka mang<br>Mana denka mang<br>Mana denka mang<br>Mana denka mang<br>Mana denka mang<br>Mana denka mang<br>Mana denka mang<br>Mang<br>Mang denka mang<br>Mang<br>Man                                                                                                    | The second second secon                                                                                                    |            |

(-) Review